## Postup pre aktualizáciu firmvéru Soldi Smart

- 1. Stiahnuť UploadManager z našej stránky (Stiahnuť TU)
- 2. Rozbaliť a inštalovať
- 3. Spustiť UpdateManager:

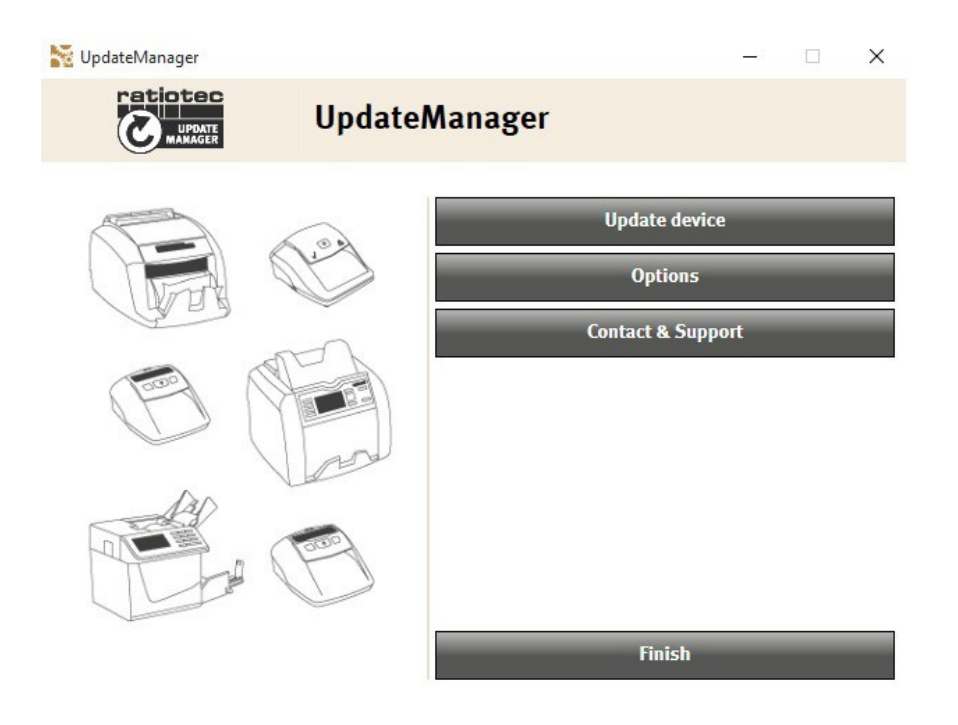

4. Vloženie licenčného klúča cez "Option". Licenčný kľúč sa nachádza na spodnej strane zariadenia Soldi Smart. Ak sa na vašom zariadení (starší model) tento kľúč nenachádza, kontaktujte prosím spoločnosť ELCOM pre jeho priradenie.

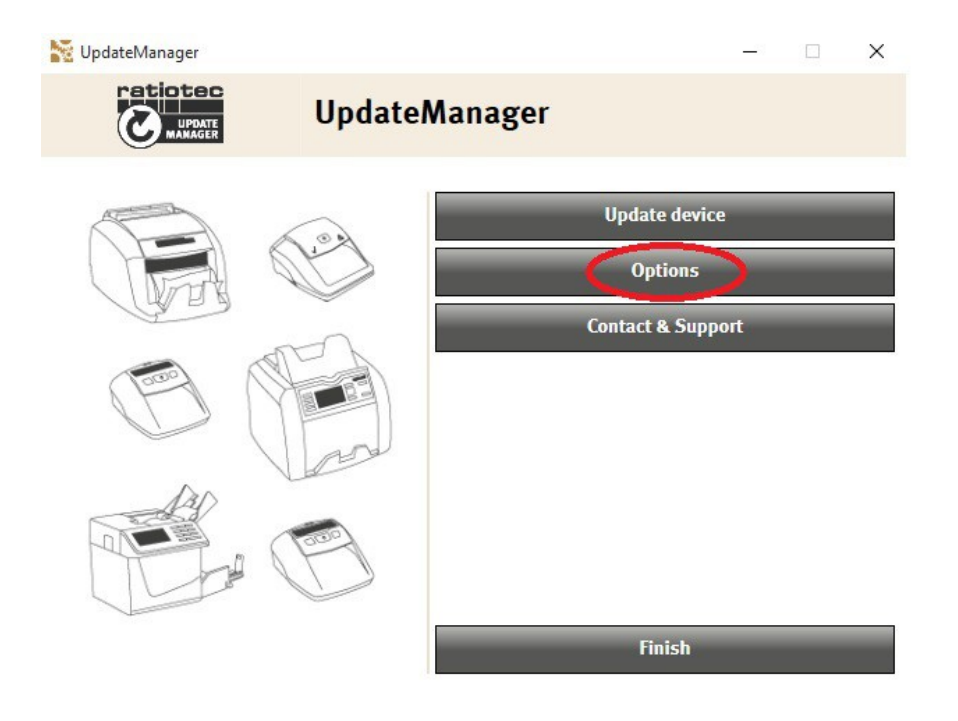

5. Po vložení licenčného kľúča kliknite na tlačidlo "Add". Zadaný licenčný kľúč sa prenesie do tabuľky nižšie, kde budú po aktualizácii pridané údaje o aktualizovanom zariadení. Zadaný licenčný kľúč nie je možné použiť pre iné zariadenie!

Pre aktualizáciu ďalšieho zariadenia je potrebné vložiť nový licenčný kľúč a kliknúť na tlačidlo "Add".

| 😽 UpdateManager                 |                                                                           |                      |
|---------------------------------|---------------------------------------------------------------------------|----------------------|
|                                 | UpdateManager                                                             |                      |
| Language:                       |                                                                           |                      |
| English (United Kingdom)        |                                                                           |                      |
| Automatic updates:              | Manager from the internet                                                 |                      |
| Please enter your licence numbe | r here.                                                                   |                      |
| Licence number:                 | Please specify the details of your Licence in order to update your device | Add<br>With Version: |
| Back                            |                                                                           |                      |

6. Po vložení kľúča stlačte "Back" pre návrat do hlavného menu

| 🐱 UpdateManager                                                                                              |                                                   | a second second |               |
|----------------------------------------------------------------------------------------------------|---------------------------------------------------|-----------------|---------------|
|                                                                                                    | UpdateManag                                       | ger             |               |
| Language:                                                                                                    |                                                   |                 |               |
| English (United Kingdom)                                                                                     | ~                                                 |                 |               |
| Automatic updates:<br>Download update for Update<br>Please enter your licence num<br>11117351416546236888026 | ate Manager from the internet<br>uber here.<br>18 |                 | Add           |
| Licence number:<br>11117351416546236888026                                                                   | Used on:                                          | For device:     | With Version: |
|                                                                                                    |                                                   |                 |               |
|                                                                                                    |                                                   |                 |               |
| Back                                                                                                    |                                                   |                 |               |

7. Následne kliknite na "Update device" pre spustenie procesu aktualizácie Soldi Smart.

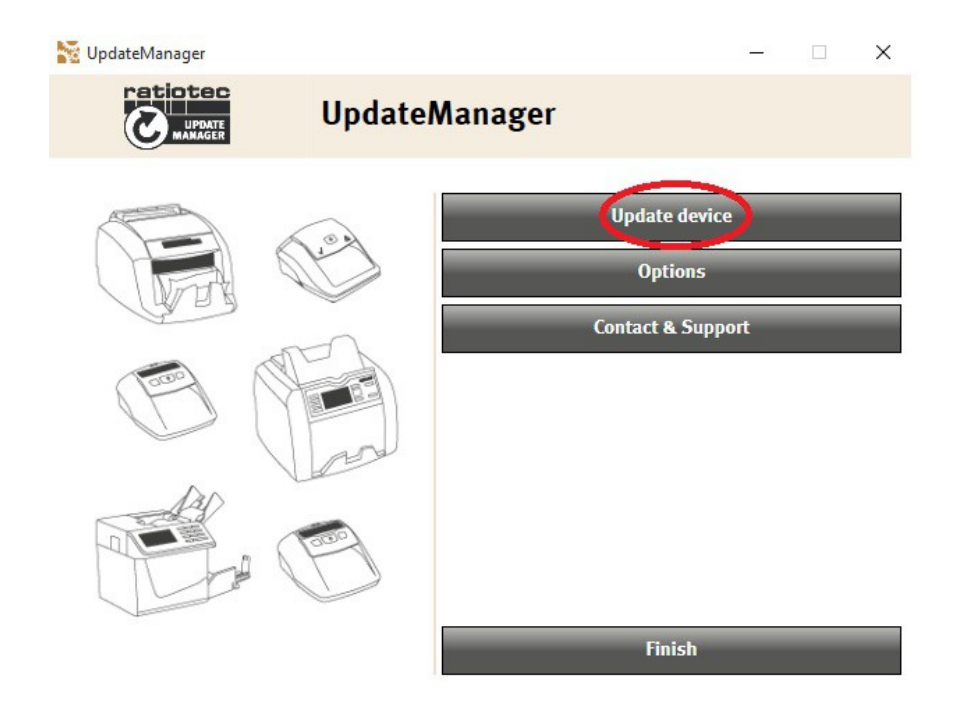

8. Do poľa vložte sériové číslo zariadenia Soldi Smart. Sériové číslo nájdete v priestore pre batériu.

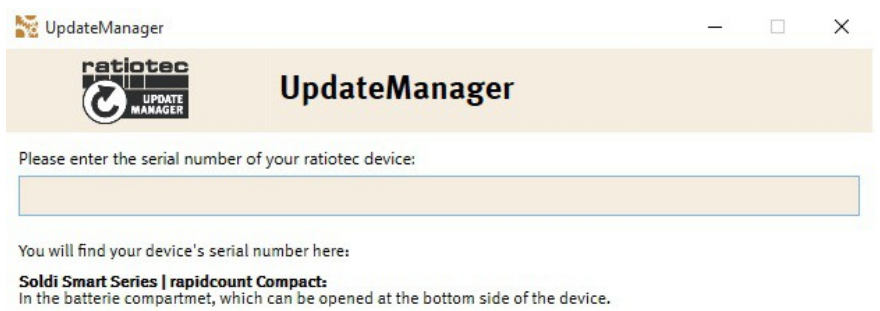

rapidcount B | rapidcount S 85 | rapidcount T | Soldi 460 Update: On the rear side of your device, underneath the product label.

Back

9. V prípade starších zariadení Soldi Smart, môže vzniknúť situácia, že Soldi Smart bude možné aktualizovať len v operačnom systéme Windows 7.

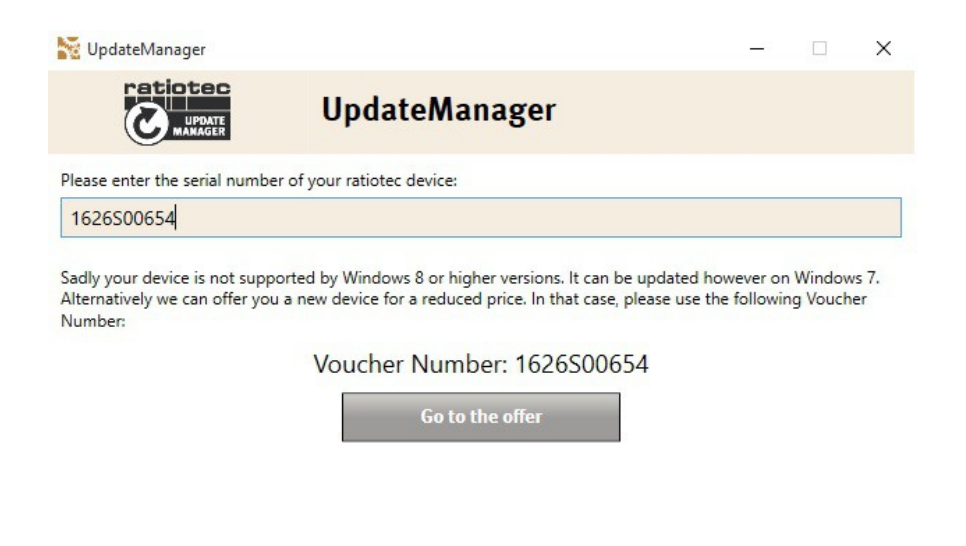

Back

10. Ak je zariadenie Soldi Smart novšieho typu, aktualizácia je možná v operačnom systéme Windows 8 a vyššom. Pokračujte stlačením "Next"

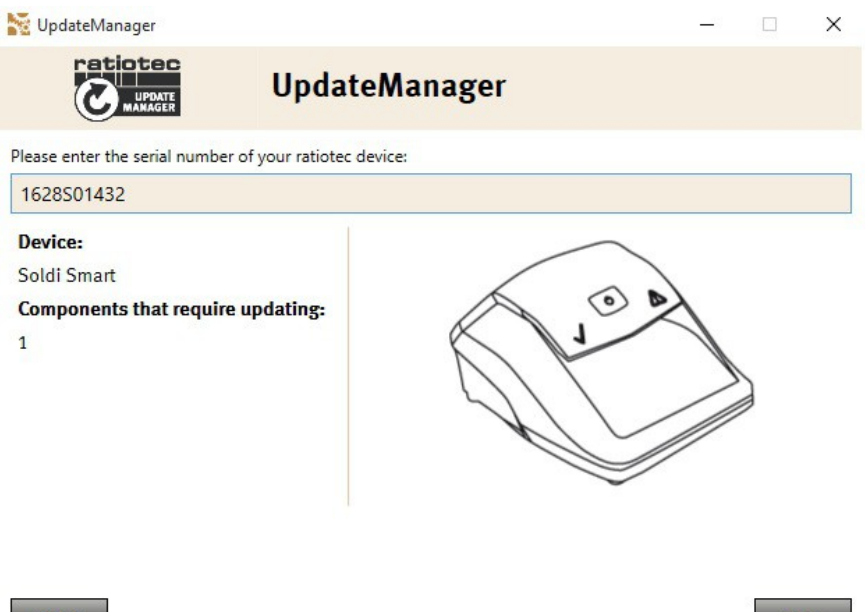

Back

11. Pre dané zariadenie bol nájdený aktualizačný súbor:

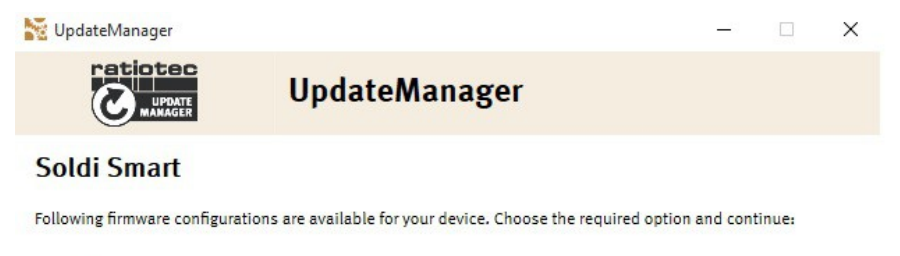

○ EUR

Back

12. Vyberte danú aktualizáciu a stlačte "Next":

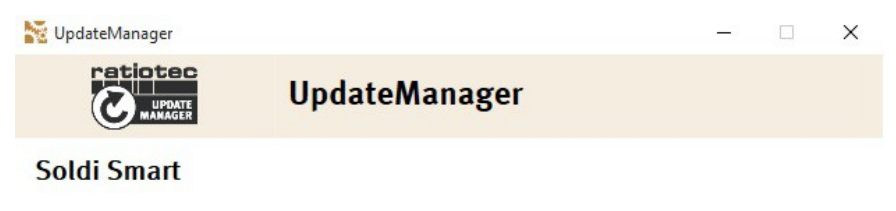

Following firmware configurations are available for your device. Choose the required option and continue:

• EUR

Back

13. Zobrazí sa popis danej aktualizácie. Stlačíte "Next":

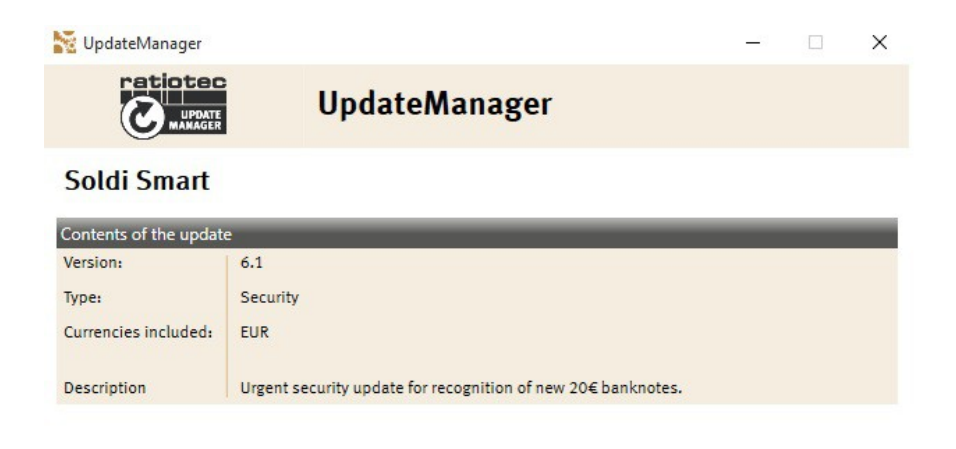

Back

14. Postupujte podľa ďalších pokynov – pripojte zariadenie Soldi Smart k sieti (prostredníctvom dodaného adaptéra) a stlačte "Next":

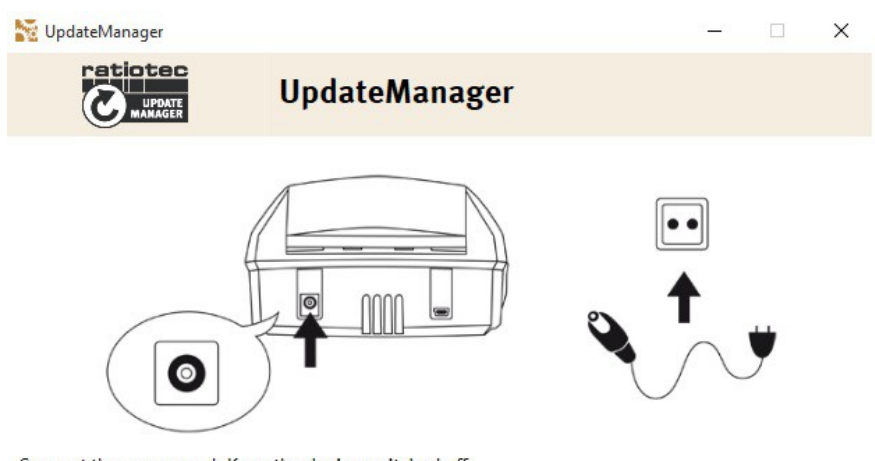

Connect the power cord. Keep the device switched off.

Back

15. Postupujte podľa ďalších pokynov – pripojte zariadenie Soldi Smart k PC, na ktorom máte inštalovaný a spustený UpdateManager (prostredníctvom kábla min USB/USB) a stlačte "Next":

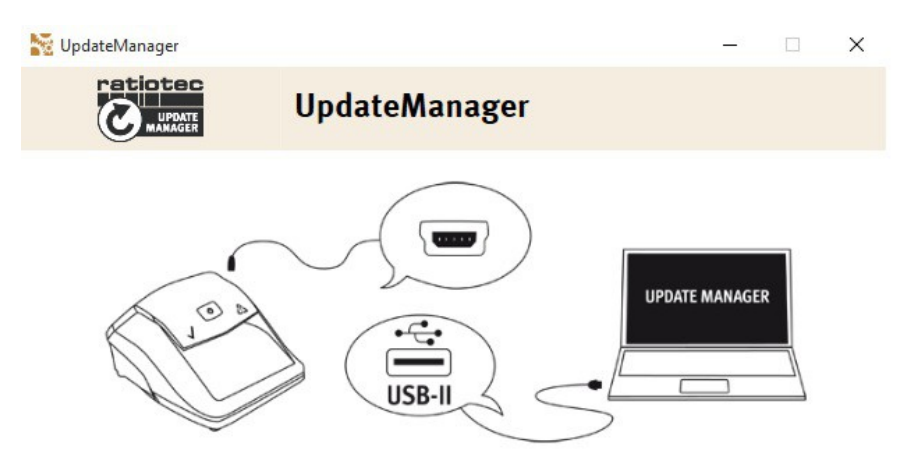

Connect the device to your Windows PC by means of a mini-USB cable.

Component 1 of 1

Back

16. Zapnite zariadenie Soldi Smart dlhým podržaním tlačidla "ŠTART". Zariadenie pípne 2 krát po sebe a rozsvieti sa červený trojuholník.

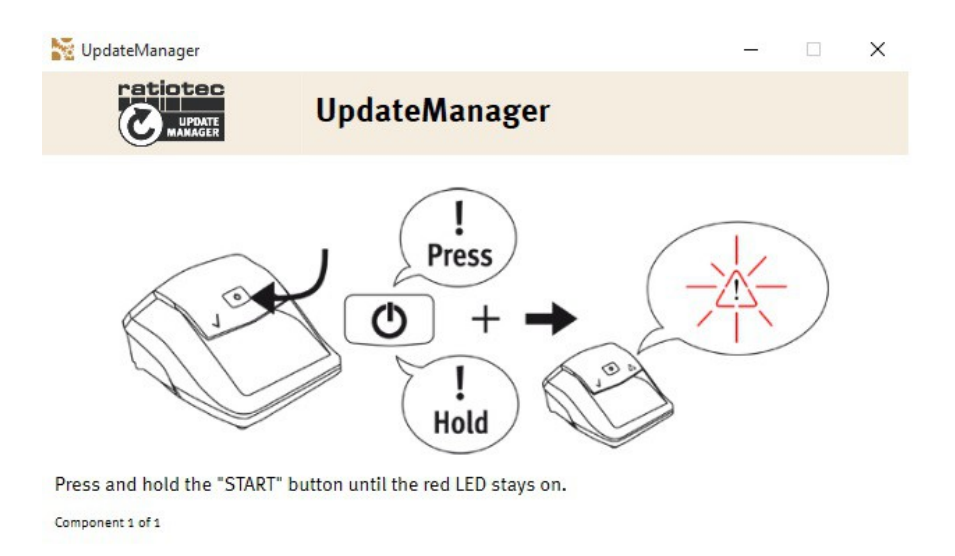

Back Is the device in the state mentioned above?

17. V dolnom poli potvrďte, že zariadenie Soldi Smart je zapnuté (kliknutím na červený štvorček) a stlačte "Next":

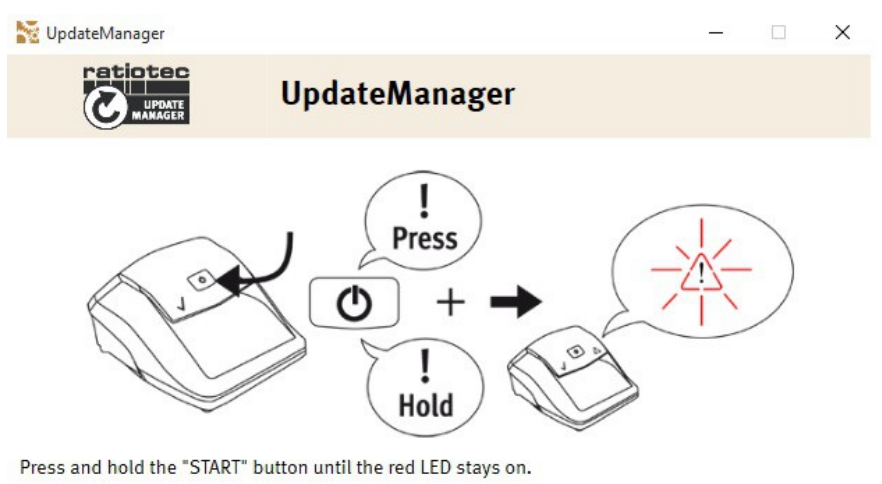

Component 1 of 1

Back

Is the device in the state mentioned above?

18. Následne začne prebiehať proces aktualizácie. Ten môže trvať niekoľko minút.

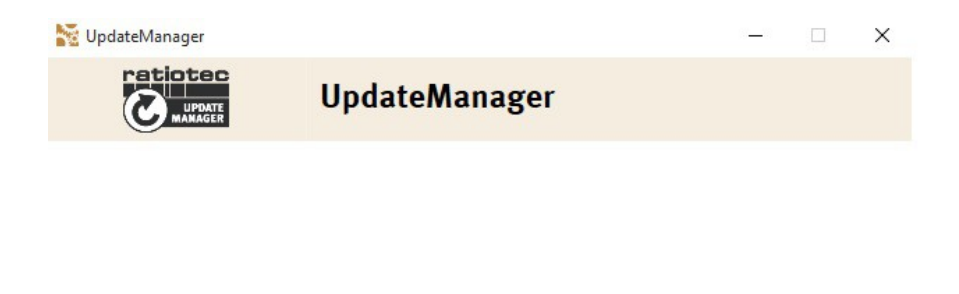

Updating... (Component 1 of 1)

19. Po úspešnej aktualizácii zariadenia Soldi Smart sa zobrazí nasledovný oznam.

Zariadenie Soldi Smart je potrebné pred ďalším používaním reštartovať (vypnúť podržaním tlačidla on/off, zhasne zelené svetlo, odpojením USB kábla a následným zapnutím zariadenia krátkym podržaním tlačidla on/off).

Kliknutím na "Ready" sa vrátite späť do hlavného menu a môžete aktualizovať ďalšie zariadenie...

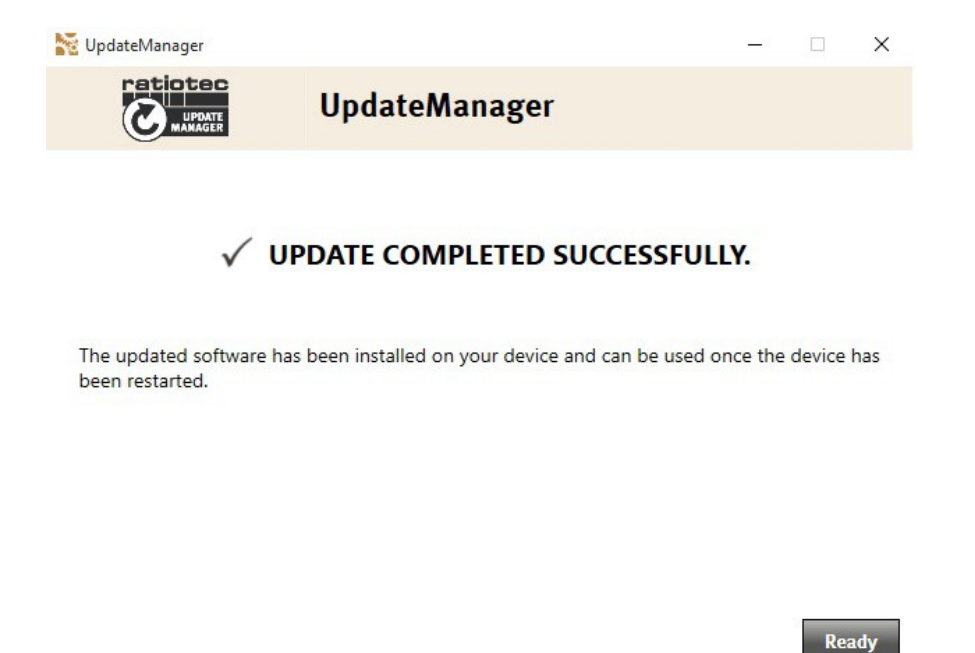

- 20. Overenie aktuálnosti firmware (resp. verziu firmware) na zariadení Soldi Smart je možné vykonať nasledovným spôsobom:
  - a. Zariadenie Soldi Smart zapnite dlhším podržaním tlačidla on/off (2 x pípne, rozsvieti sa červený trojuholník).
  - Následne začne blikať zelené svetlo (v cca sekundových intervaloch) počet bliknutí označuje číslo verzie inštalovaného firmware – aktuálny firmware má číslo 6, čiže 6 bliknutí zeleného LED svetla.